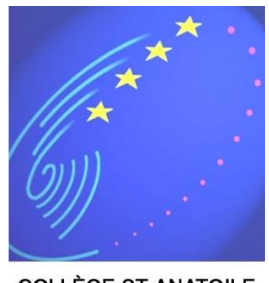

COLLÈGE ST-ANATOILE S A L I N S - L E S - B A I N S

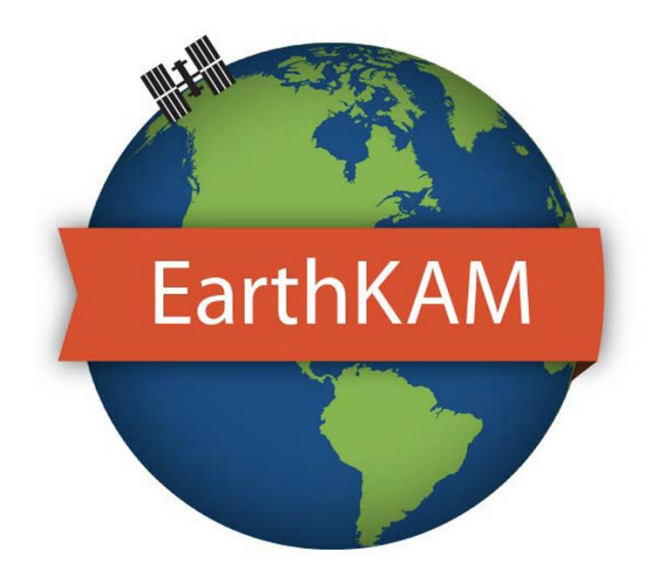

Earth Knowledge Acquired by Middle School Students

# **MODE D'EMPLOI**

**Image Request** 

## I. Accès au site internet

Lien : https://www.earthkam.org/

## II. Accès au Mission Operations Center :

Cliquer sur Login

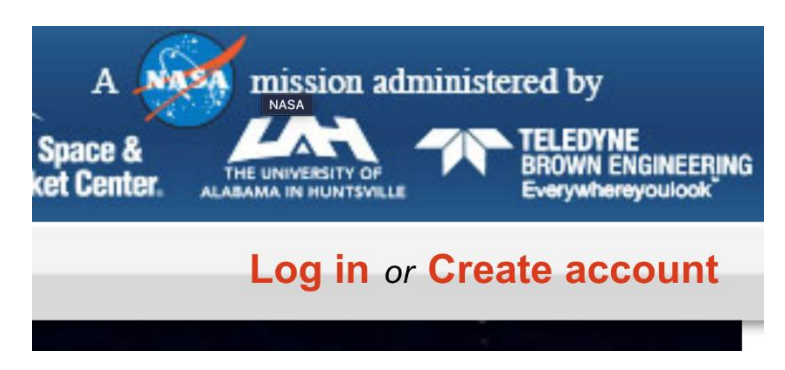

Renseigner les codes d'accès au MOC dans la zone « MISSON LOGIN »

| MISSION LOGIN                                                                                                    |                                                                        |
|----------------------------------------------------------------------------------------------------|------------------------------------------------------------------------|
| Log in to access the Mission Operations Center<br>to view and request images during a mission.                                                                                                    | Log in to your teacher occount to join and<br>manage upcoming measure. |
| Username                                                                                                    | (Usemame                                                               |
| Password                                                                                                    | Password                                                               |
| Log In Ecroet.cassword?                                                                                                    |                                                                        |
| name : fgirardin-smoc                                                                                                    |                                                                        |
| The passes a concentration Refer Facility Address<br>this of joining Sally Ride Earth(AM)<br>Request images from space<br>warm acculiths challenges, accidented, and responsibility<br>Fuffile National Science Education Teaching Standards |                                                                        |

Username : fgirardin-smoc

Mot de passe : LqcHHb9R

## III. Présentation du MOC

Home » Mission Operations Center

You are currently logged in as fgirardin-smoc

## **Mission Operations Center**

Welcome Image Request View Requests School Gallery Weather Status Help

Welcome to the Mission Operations Center!

Sign up now for Mission 72! Participants will be able to request images November 10-13, 2020! We look forward to your participation!

Check out the new Themed Images Albums in the Image Gallery to find awesome photos of different types of environmental features and processes! Check it out at <u>http://images.earthkam.org/main.php?</u> <u>g2\_itemId=1267695/</u>.

Tag us in your EarthKAM pictures on Twitter, Facebook, or Instagram!

If you have any messages or class photos to send to the ISS crew to thank them for their support for this mission, send them to our helpdesk email listed below:

If you have any questions, please contact us at: help@earthkam.org

Make Image Request View All Requests School Gallery

#### 10 Most Recent Request Updates No requests found.

#### **Current and Upcoming Orbits**

| KEY   | Current orbit 🤇 | Next orbit de |        | orbit deadline ? | 0  | rbits with the same deadline |      |          |
|-------|-----------------|---------------|--------|------------------|----|------------------------------|------|----------|
| Orbit | Longitude Day   | UTC D         | ay     | Longitude Night  | t  | UTC Night                    | De   | adline   |
| 1454  | 86.327° W       | 314/12        | :08:27 | 81.419           | °E | 314/12:54:50                 | 314/ | 16:00:00 |
| 1455  | 109.582° W      | 314/13        | :41:25 | 57.931           | °E | 314/14:27:48                 | 314/ | 17:40:00 |
| 1456  | 133.125° W      | 314/15        | :14:24 | 34.671           | °E | 314/16:00:47                 | 314/ | 19:15:00 |
| 1457  | 156.48° W       | 314/16        | :47:22 | 11.411           | °E | 314/17:33:45                 | 314/ | 21:45:00 |
| 1458  | 36.21° E        | 314/18        | :20:21 | 11.855°          | w  | 314/19:06:43                 | 314/ | 22:30:00 |
| 1459  | 156.67° E       | 314/19        | :53:19 | 35.117°          | w  | 314/20:39:42                 | 314/ | 22:30:00 |
| 1460  | 133.408° E      | 314/21        | :26:17 | 58.378°          | w  | 314/22:12:40                 | 314/ | 22:30:00 |
| 1461  | 110.144° E      | 314/22        | :59:16 | 81.917°          | w  | 314/23:45:39                 | 314/ | 22:30:00 |
| 1462  | 86.876° E       | 315/00        | :32:14 | 105.277°         | w  | 315/01:18:37                 | 314/ | 22:30:00 |
| 1463  | 63.6° E         | 315/02        | :05:13 | 128.597°         | w  | 315/02:51:36                 | 314/ | 22:30:00 |

Go to the Status page.

Le MOC permet de demander des prises de vue depuis la station spatiale ISS, de suivre l'état d'avancement des demandes et de voir les images prises.

#### **GMT Clock**

2020/313/13:27:46 November 8, 2020

#### Current Orbit

no current orbit found Upcoming Deadline 2020/314/16:00:00

#### Help

You can learn how to use the Mission Operations Center by visiting the Help section for a quick tutorial.

Or, you can start by visiting the Status section.

Il est possible de changer d'interface en utilisant les onglets disponibles :

- Welcome : Accueil du MOC.
- Image Request : Demande de prises de vue.
- View Request : Suivi des demandes.
- School Gallery : Photos prises par les élèves de l'établissement.
- Weather : Météo de la planète entière.
- **Status** : Etat des orbites disponibles de la mission courante.
- Help : Aide

Heure GMT :

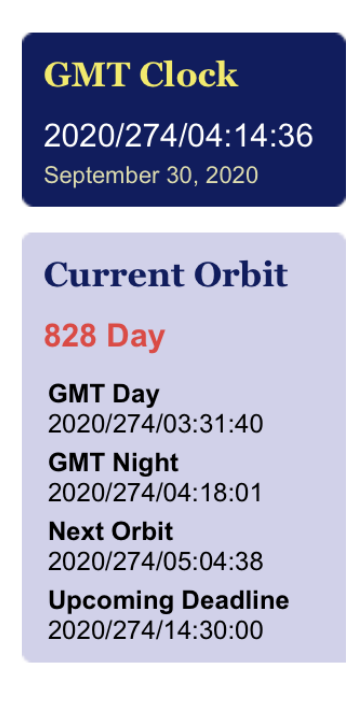

La station spatiale faisant plusieurs fois le tour de la Terre par jour, son heure a été définie sur le méridien de Greenwich, correspondant au fuseau horaire UTC+0 (Coordinated Universal Time – Temps universel coordonné), encore appelé heure GMT (Greenwich Mean Time – Temps moyen de Greenwich).

L'heure GMT courante est affichée à droite de l'interface du MOC. Cela permet également de connaître la date correspondant au numéro du jour.

Exemple ci-dessus : Le 274<sup>ème</sup> jour de l'année 2020 est le 30 septembre 2020

## IV. Demande de prise de vue

Sur l'accueil du MOC, cliquer soit sur l'**onglet « Image Request »**, soit sur le **bouton « Make Image Request »**.

## Interface « Image Request » :

| Sally Ride                                  | e EarthKA                                 | M @ S                                    | pace C                                         | amp<br>ace Station                         | A .N<br>U.S. Space &<br>Rocket Center. | mission         | administered by<br>TELEDYNE<br>BROWN ENGINEERING<br>Everywhereyoulook  |
|---------------------------------------------|-------------------------------------------|------------------------------------------|------------------------------------------------|--------------------------------------------|----------------------------------------|-----------------|------------------------------------------------------------------------|
| HOME ABO                                    | JT IMAGES                                 | ACTIVITIES                               | HELP                                           |                                            | Mission                                | Operation       | s Center   Log out                                                     |
| Home » Mission Operations                   | Center                                    |                                          |                                                |                                            | You are                                | e currently log | ged in as <b>fgirardin-smoc</b>                                        |
| Mission Ope                                 | rations Cent                              | er                                       |                                                |                                            |                                        |                 | GMT Clock                                                              |
| Welcome Image                               | e Request View Re                         | equests Scho                             | ol Gallery                                     | Veather Sta                                | tus Help                               |                 | 2020/269/19:03:22<br>September 25, 2020                                |
| Image Request                               |                                           |                                          |                                                |                                            |                                        |                 | Current Orbit                                                          |
| Step 1: Select an or                        | bit range to display or                   | n the map.                               |                                                |                                            |                                        |                 | no current orbit found                                                 |
| O Hide orbits<br>O Orbits 820 - 8           | 0 Orbits 825                              | - 829 Orb                                | its 830 - 834                                  | Orbits 83                                  | 5 - 839                                |                 | Upcoming Deadline<br>2020/273/14:30:00                                 |
| Orbits 840 - 8                              | 007615 845<br>064 007615 865              | - 849 Orb<br>- 869 Orb                   | its 850 - 854<br>its 870 - 874                 | Orbits 85                                  | 5 - 859<br>5 - 879                     |                 | Help                                                                   |
| ○ Orbits 880 - 8<br>○ Orbits 900 - 9        | 04 Orbits 885<br>Orbits 905               | - 889 Orb<br>- 909 Orb                   | its 890 - 894<br>its 910 - 910                 | ⊖Orbits 89                                 | 5 - 899                                |                 | Choose an orbit with an active deadline (found from                    |
| Step 2: Click on the<br>where the image wil | map below to select a be taken. Images ca | a point. You will b<br>n only be taken o | be shown the p<br>luring <mark>daylight</mark> | oint along the o<br><mark>periods</mark> . | orbit ground tra                       | ack             | Click on the map to set a point on an orbit track.                     |
| [Reset map]                                 |                                           |                                          | KEY                                            | Day                                        | Ni                                     | ght             | •                                                                      |
| Plan Sate                                   | ellite                                    | o<br>Takasaki<br>高崎                      | ki<br>奇                                        |                                            | Mito<br>水戸                             |                 | is your image<br>opportunity. The Image<br>Request Info table below    |
| DE NA                                       | JANU                                      | PRÉFECTURE                               | 1 EI 0                                         | Tsukuba<br>つくば                             | 0                                      |                 | shows information about it.<br>Click on the [Request                   |
| AN                                          | Korren des                                | DE SAITAMA                               | KARD-                                          | D S                                        | A                                      |                 | Image] button. Enter a new codeword.                                   |
| in Sector                                   | Kōfu                                      | токуо                                    | Tokyo<br>東京                                    | Chiba                                      |                                        |                 | Enter the data you see from<br>Image Request Info into the             |
| ikatsugawa<br>中津川                           | PRÉFECTURE                                | DE                                       |                                                | チ葉。                                        |                                        |                 | Repeat for new image                                                   |
|                                             | YAMANASH                                  | PRÉFECTUR                                | RE DE Yokof                                    | iama                                       |                                        |                 | Requests. Or go to view<br>Requests to check on<br>submitted requests. |
| and the second second                       | Fuji<br>富士                                | Vir                                      | 105                                            | PRÉFECTURI<br>DE CHIBA                     |                                        |                 |                                                                        |
|                                             | Shizuoka                                  | Numaz<br>·沼津                             |                                                |                                            |                                        |                 |                                                                        |
| PRÉFEC<br>DE SHIZ                           | TURE 静岡                                   |                                          |                                                |                                            | -                                      | +               |                                                                        |
| 。Toyohashi<br>豊橋                            |                                           | $\mathcal{R}$                            |                                                |                                            |                                        | -               |                                                                        |
| Google                                      | Don                                       | nées cartographiques ©                   | 2020 <u>Conditions d'</u>                      | utilisation Signaler                       | une erreur cartogra                    | phique          |                                                                        |
| Set your loo                                | cation: Latitude 35.3                     | 6_°®N○S L                                | ongitude 138                                   | 8.72 <b>° ● E</b> ○ V                      | V Go 🕐                                 |                 |                                                                        |
| Current mo                                  | use position: 34.90°                      | N, 137.39° E                             |                                                |                                            |                                        |                 |                                                                        |
| Distance from Grou                          | indtrack 🕐 37.18                          | 3 mi (59.84 km)                          |                                                |                                            |                                        |                 |                                                                        |
| Step 3: Make your in                        | mage request using th                     | ne information be                        | low.                                           |                                            |                                        |                 |                                                                        |
| image Requ                                  | uest Info                                 |                                          |                                                |                                            |                                        |                 |                                                                        |
| Orbit                                       | 859                                       |                                          |                                                |                                            |                                        |                 |                                                                        |
| GMT                                         | 2020/276/04:                              | 07:53                                    |                                                |                                            |                                        |                 |                                                                        |
| Latitude                                    | 34.96° N                                  |                                          |                                                |                                            |                                        | -               |                                                                        |
|                                             | this data for your imp                    | ne request                               |                                                |                                            |                                        |                 |                                                                        |
| V Record                                    | this data for your Ima                    | ge request                               |                                                |                                            |                                        | 4               |                                                                        |
|                                             |                                           |                                          |                                                | R                                          | equestimage                            |                 |                                                                        |

## 1) Choisir une orbite

Une orbite correspond à une révolution de l'ISS autour de la Terre. Chaque orbite à un numéro donné.

Step 1: Select an orbit range to display on the map.

| $\bigcirc$ Hide orbits |                    |                    |                    |
|------------------------|--------------------|--------------------|--------------------|
| ◯ Orbits 820 - 824     | ◯ Orbits 825 - 829 | ◯ Orbits 830 - 834 | Orbits 835 - 839   |
| ◯ Orbits 840 - 844     | ◯ Orbits 845 - 849 | ◯ Orbits 850 - 854 | 🔘 Orbits 855 - 859 |
| ◯ Orbits 860 - 864     | ◯ Orbits 865 - 869 | ◯ Orbits 870 - 874 | ◯ Orbits 875 - 879 |
| ◯ Orbits 880 - 884     | ◯ Orbits 885 - 889 | ◯ Orbits 890 - 894 | ◯ Orbits 895 - 899 |
| ◯ Orbits 900 - 904     | ◯ Orbits 905 - 909 | ◯ Orbits 910 - 910 |                    |

**Step 2:** Click on the map below to select a point. You will be shown the point along the orbit ground track where the image will be taken. Images can only be taken during daylight periods.

Chaque bouton affiche un groupe de 5 orbites sur une carte.

Il est possible d'agrandir la carte, de choisir le type d'affichage et de zoomer sur un lieu précis.

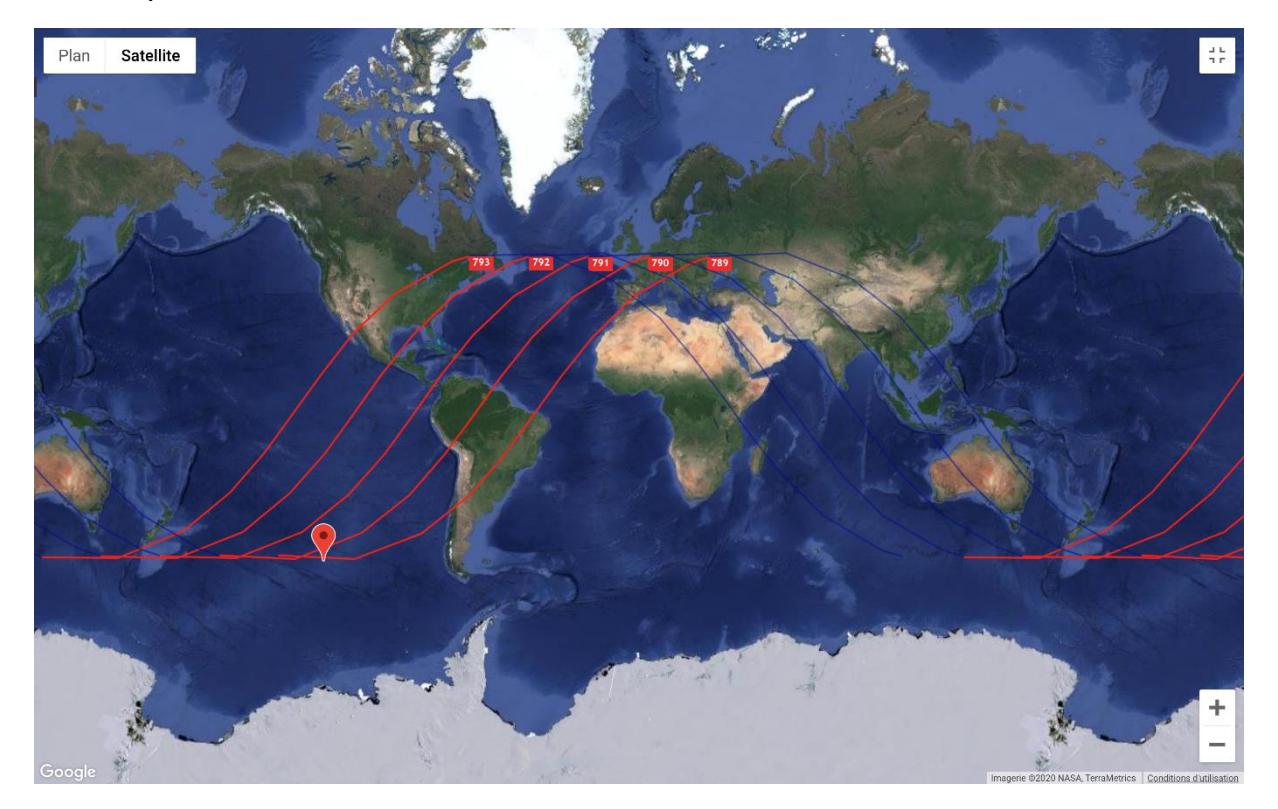

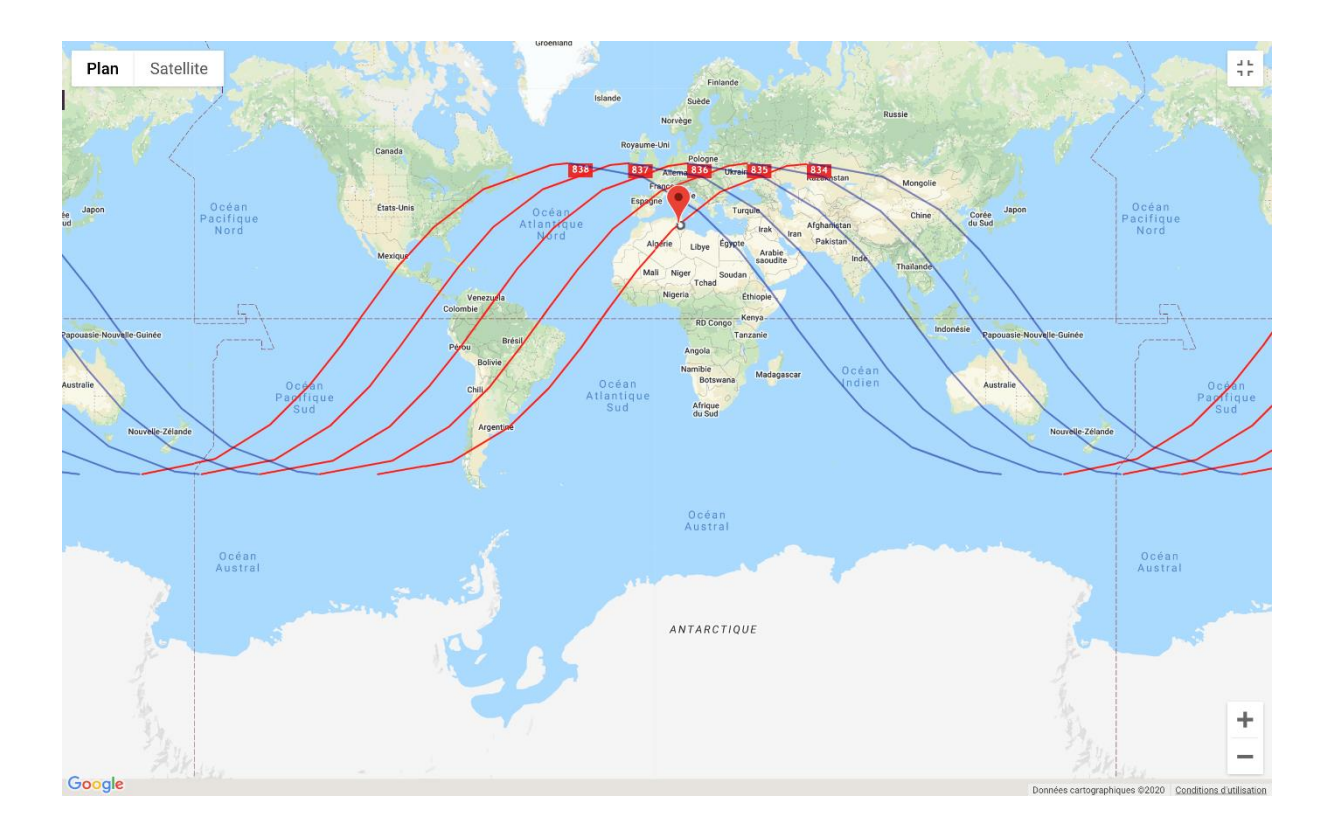

## 2) Sélectionner un lieu précis

Zoomer sur une zone précise de la carte, puis cliquer sur le lieu que vous souhaitez photographier.

Plusieurs précautions à prendre :

- Vérifier approximativement la météo qu'il fera au moment de la prise de vue.
- Ne pas prendre un point plus éloigné de 70km de l'orbite : « Distance from Groundtrack »
- La station spatiale peut avoir du « retard » ou de « l'avance » par rapport à l'heure définie. Au moment de la consultation de l'image prise, il est possible qu'il faille consulter les images prises après ou avant celle définie.

Voir illustration page suivante.

**Step 2:** Click on the map below to select a point. You will be shown the point along the orbit ground track where the image will be taken. Images can only be taken during daylight periods.

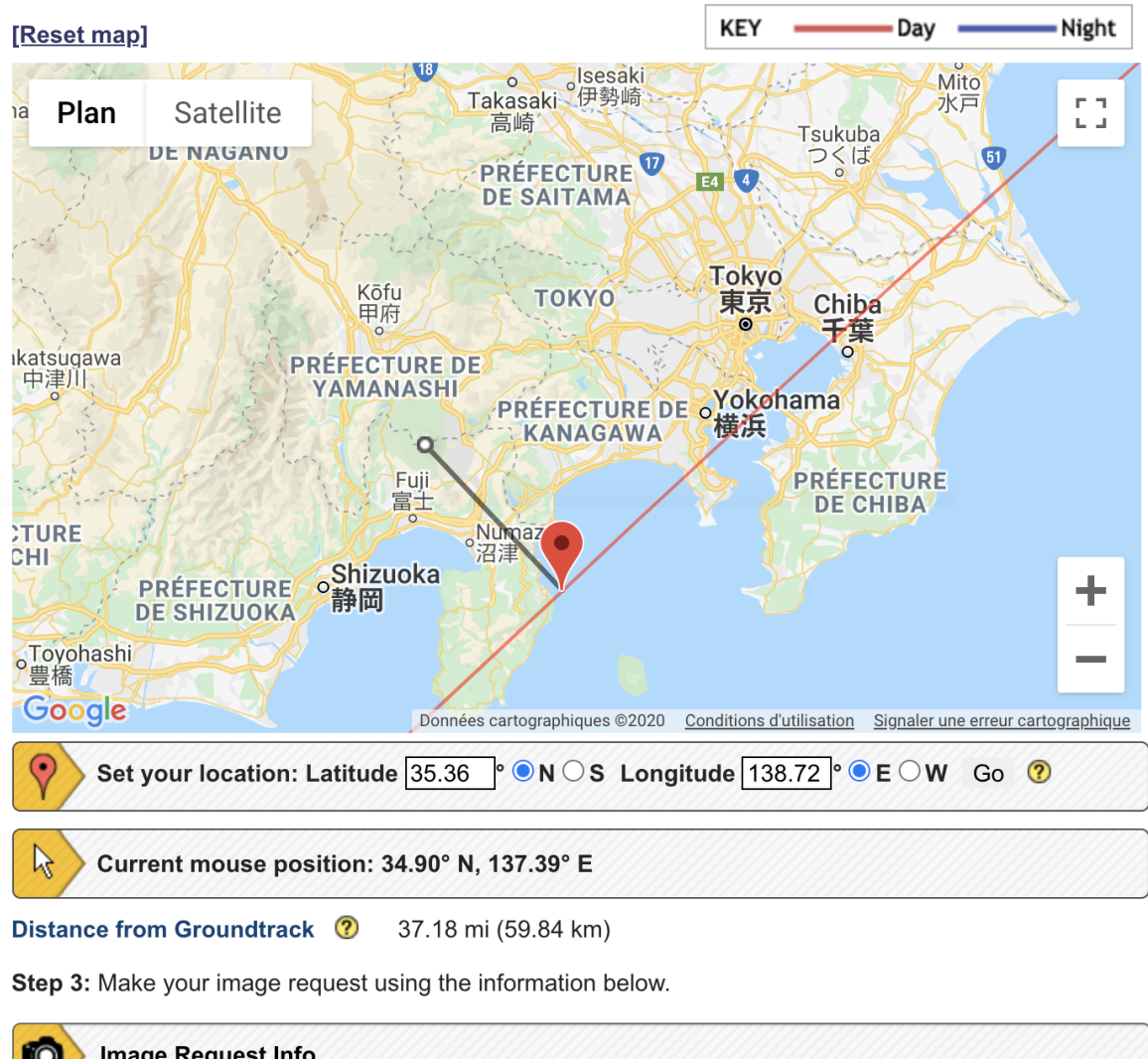

| GMT            | 2020/276/04:07:53           |  |
|----------------|-----------------------------|--|
| Latitude       | 34.96° N                    |  |
| Longitude      | 139.17° E                   |  |
| Record this of | data for your image request |  |

En cliquant sur un lieu donné, cela préremplira automatiquement la fenêtre « Image Request Info ».

Une fois fait, cliquer sur le bouton « Request Image ».

## 3) Faire la demande de prise de vue

Après avoir cliqué sur le bouton **« Request Image »**, une fenêtre s'affiche permettant de formaliser la demande.

| Image Req             | uest                | × |
|-----------------------|---------------------|---|
| Mission*<br>Codeword* | ISS20_11 V          |   |
|                       | Submit Close window |   |

Dans un premier temps, renseigner le Codeword (celui ou ceux qui vous ont été attribués - du type *fg135110000*). Un Codeword ne pourra être utilisé qu'une seule fois.

## Cliquer sur « Submit ».

| Plan Satellite<br>DE NAGAN<br>Hattsugawa<br>中記川                                                                                                    | ● Contraction Contraction C | Tokyo<br>東京 Chiba<br>Fg<br>E o Yokohama              |          | I is y<br>opportuni<br>Request<br>shows info<br>Click on th<br>Image bu<br>codeword<br>Enter the<br>Image Req<br>Codeword a | vur mage<br>yf The Image<br>nfo table below<br>simation about it.<br>le [Request<br>tton. Enter a new<br>tata you see from<br>uest<br>west<br>x<br>x |
|----------------------------------------------------------------------------------------------------|----------------------------------------------------------------------------------------------------|------------------------------------------------------|----------|----------------------------------------------------------------------------------------------------|----------------------------------------------------------------------------------------------------|
| De Plant                                                                                                    | Fuji                                                                                                    | PRÉFECTURE                                           |          | Mission                                                                                                    | ISS20_09                                                                                                    |
| TURE                                                                                                    | 富士<br>Nungaz                                                                                                    | DE CHIBA                                             |          | Codeword                                                                                                    | fg135110008                                                                                                    |
| CHI                                                                                                    | F Shizuoka                                                                                                    |                                                      | <b>.</b> | Orbit*                                                                                                    | 859                                                                                                    |
| DE SHIZUOK                                                                                                    | A 静岡                                                                                                    |                                                      | -        | GMT*                                                                                                    | 2020/276/04:07:53 (format:                                                                                                    |
| 。<br>豐橋                                                                                                    |                                                                                                    |                                                      | _        | Latitude*                                                                                                    | 34.96  North O South                                                                                                    |
| Google                                                                                                    | Données cartographiques ©2020                                                                                                    | Conditions d'utilisation Signaler une erreur cartogr | raphique | Longitude*                                                                                                    | 139.17    East  West                                                                                                    |
| Set your locatio                                                                                                    | n: Latitude 35.36 • • N O S Long                                                                                                    | itude 138.72 ° • E • W Go 🧿                          |          | Location                                                                                                    | Japon II                                                                                                    |
| Current mouse                                                                                                    | position: 35.95° N, 140.99° E                                                                                                    |                                                      |          | Reason and description                                                                                                    | Mont Fuji                                                                                                    |
| Distance from Groundtr                                                                                                    | Distance from Groundtrack 🕐 37.18 mi (59.84 km)                                                                                                    |                                                      |          |                                                                                                    | Letters, numbers, and the characters " ! ? () are allowed                                                                                            |
| Step 3: Make your image                                                                                                    | request using the information below.                                                                                                    |                                                      |          |                                                                                                    | Submit Close window                                                                                                    |
| Image Request                                                                                                    | Info                                                                                                    |                                                      |          |                                                                                                    |                                                                                                    |
| Orbit                                                                                                    | 859                                                                                                    |                                                      |          |                                                                                                    |                                                                                                    |
| GMT                                                                                                    | 2020/276/04:07:53                                                                                                    |                                                      |          |                                                                                                    |                                                                                                    |
| Latitude                                                                                                    | 34.96° N                                                                                                    |                                                      |          |                                                                                                    |                                                                                                    |
| Longitude                                                                                                    | 139.17° E                                                                                                    |                                                      |          |                                                                                                    |                                                                                                    |
| ⑦ Record this of the second the second the second the second second s | data for your image request                                                                                                    |                                                      |          |                                                                                                    |                                                                                                    |
|                                                                                                    |                                                                                                    | Request Imag                                         | ge       |                                                                                                    |                                                                                                    |

Il faut alors recopier les informations préremplies dans la fenêtre « Image Request Info » en respectant bien le formatage !

Vous pouvez utiliser le COPIER (ctrl+C) / COLLER (ctrl + V)

- **Orbit** : Taper le numéro de l'orbite concernée
- **GMT** : Bien respecter le format (vérifier qu'il n'y ait pas d'espace)
- **Latitude** : Le séparateur des décimales est un POINT et non une virgule. Cliquer sur la bonne latitude : « North » ou « South ».
- **Longitude** : Le séparateur des décimales est un POINT et non une virgule. Cliquer sur la bonne longitude : « East » ou « West ».
- **Location** : Zone libre où l'on peut indiquer le nom du lieu sélectionné. Cette zone est facultative.
- **Reason and description** : Description du lieu. Cette zone est facultative.

Cliquer sur « Submit ».

En cas d'erreur, vous pouvez modifier la zone erronée.